## ООО «Уральские кабельные сети — Озерск»

Телефон тех. поддержки 4-03-01 www.ozersk.net

## Настройка PPTP подключения для Ubuntu

Нажмите на списке доступных подключений в правом верхнем углу экрана (две стрелки) и выберите пункты «*VPN Connections»* — «*Configure VPN*»:

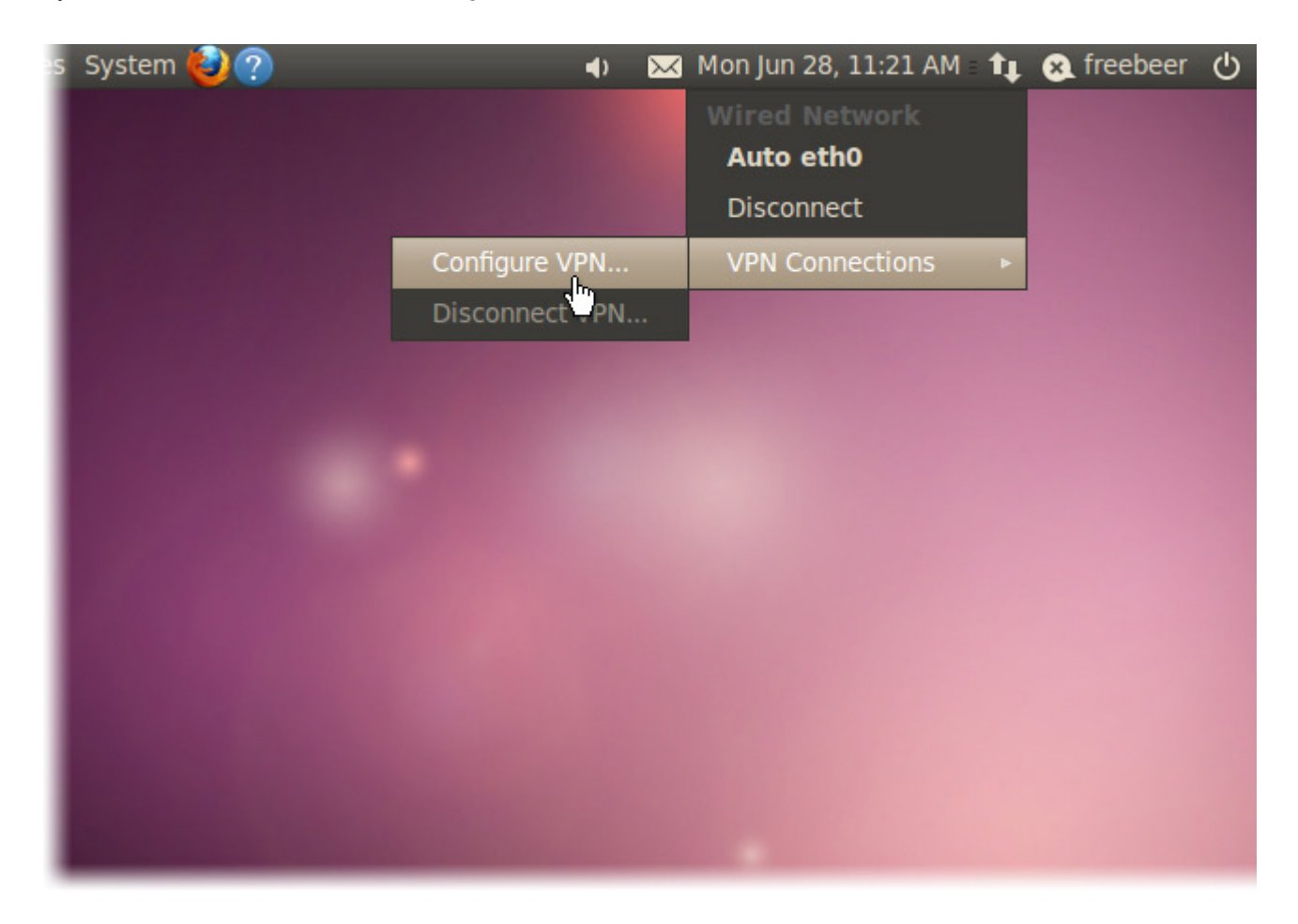

В открывшемся окне «*Network Connections»* выберите пункт «*Add»* для добавление нового подключения:

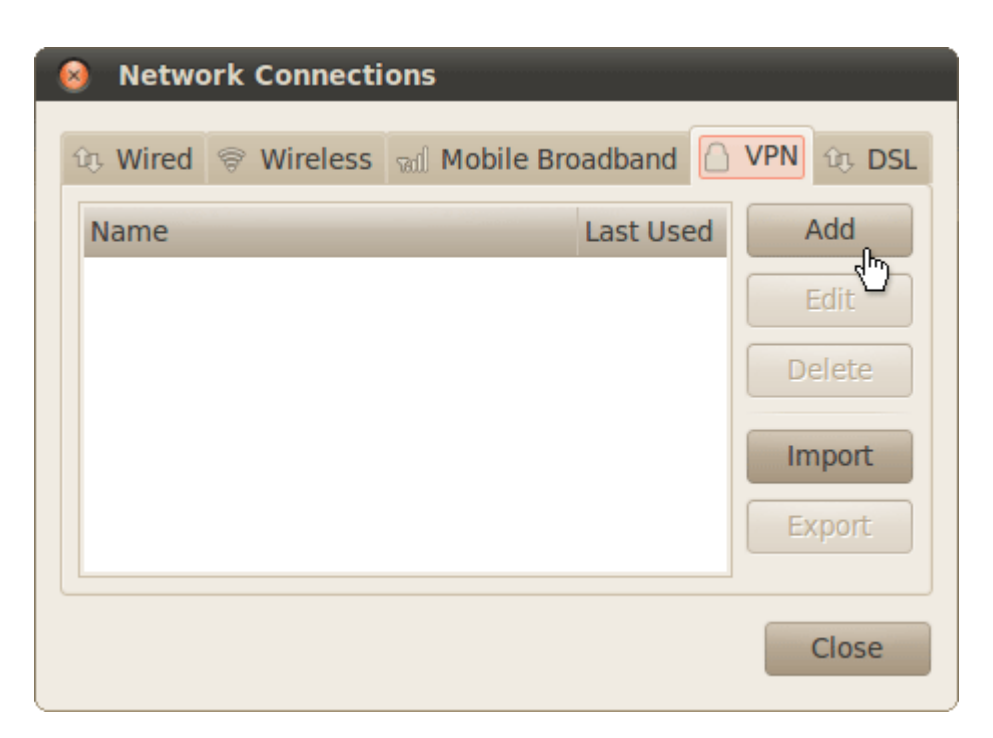

Из предложенного списка вам необходимо выбрать пункт «Point-to-Point Tunneling Protocol (PPTP)» и нажать кнопку «Create»:

| 8 |                                                                                                    |
|---|----------------------------------------------------------------------------------------------------|
| 2 | Choose a VPN Connection Type                                                                                                    |
|   | Select the type of VPN you wish to use for the new<br>connection. If the type of VPN connection you wish to<br>create does not appear in the list, you may not have<br>the correct VPN plugin installed. |
|   | Point-to-Point Tunneling Protocol (PPTP)                                                                                                    |
|   | Compatible with Microsoft and other PPTP VPN servers.                                                                                                    |
|   | Cancel Create                                                                                                    |

В появившемся окне укажите настройки соединения указав ваши логин и пароль, как показано на рисунке ниже. По окончании внесения изменений нажмите кнопку *«Apply»*:

| Editing PPTP UCN                    |  |  |  |
|-------------------------------------|--|--|--|
| Connection name: PPTP UCN           |  |  |  |
| Connect automatically               |  |  |  |
| VPN IPv4 Settings                   |  |  |  |
| General                             |  |  |  |
| Gateway: vpn.ozersk.net             |  |  |  |
| Optional                            |  |  |  |
| User name: Сюда впишите ваш логин   |  |  |  |
| Password: Сюда впишите ваш пароль   |  |  |  |
| Show password                       |  |  |  |
| NT Domain:                          |  |  |  |
|                                     |  |  |  |
| X Advanced                          |  |  |  |
| Available to all users Cancel Apply |  |  |  |

Система попросит ваш пароль для того, чтобы сохранить изменения:

| 8 Authenticate |                                                                                                    |  |
|----------------|----------------------------------------------------------------------------------------------------|--|
|                | System policy prevents<br>modification of system settings                                                                      |  |
|                | An application is attempting to perform an action that requires privileges. Authentication is required to perform this action. |  |
|                | Password:                                                                                                    |  |
| + Detai        | Cancel Authenticate                                                                                                    |  |

Настройка завершена и теперь, чтобы подключиться используя новое соединение необходимо вновь нажать на списке доступных подключений и выбрать последовательно пункты «VPN Connections» → «PPTP UCN»:

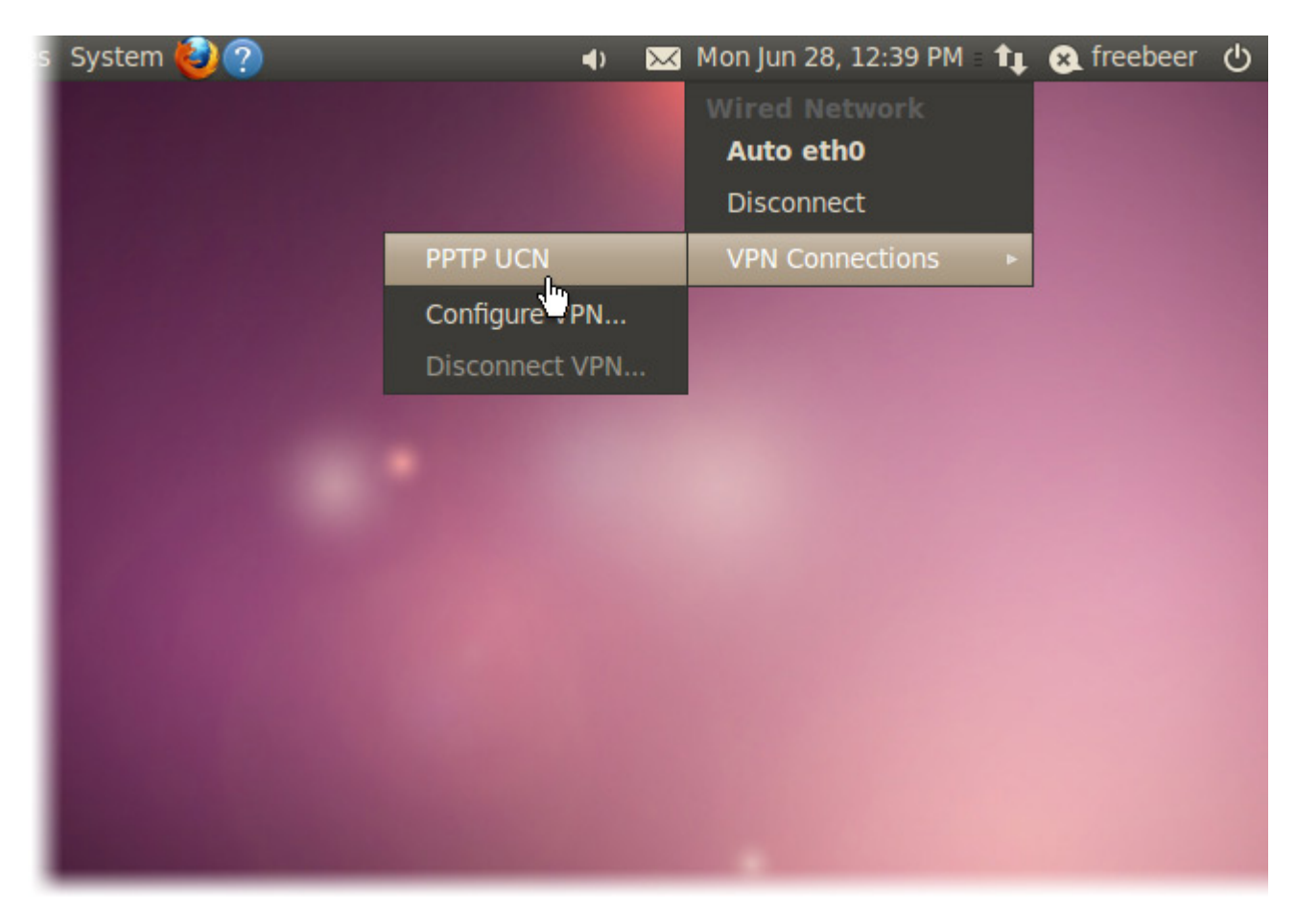

Об успешно соединении будет свидетельствовать появившийся замочек на иконке подключений:

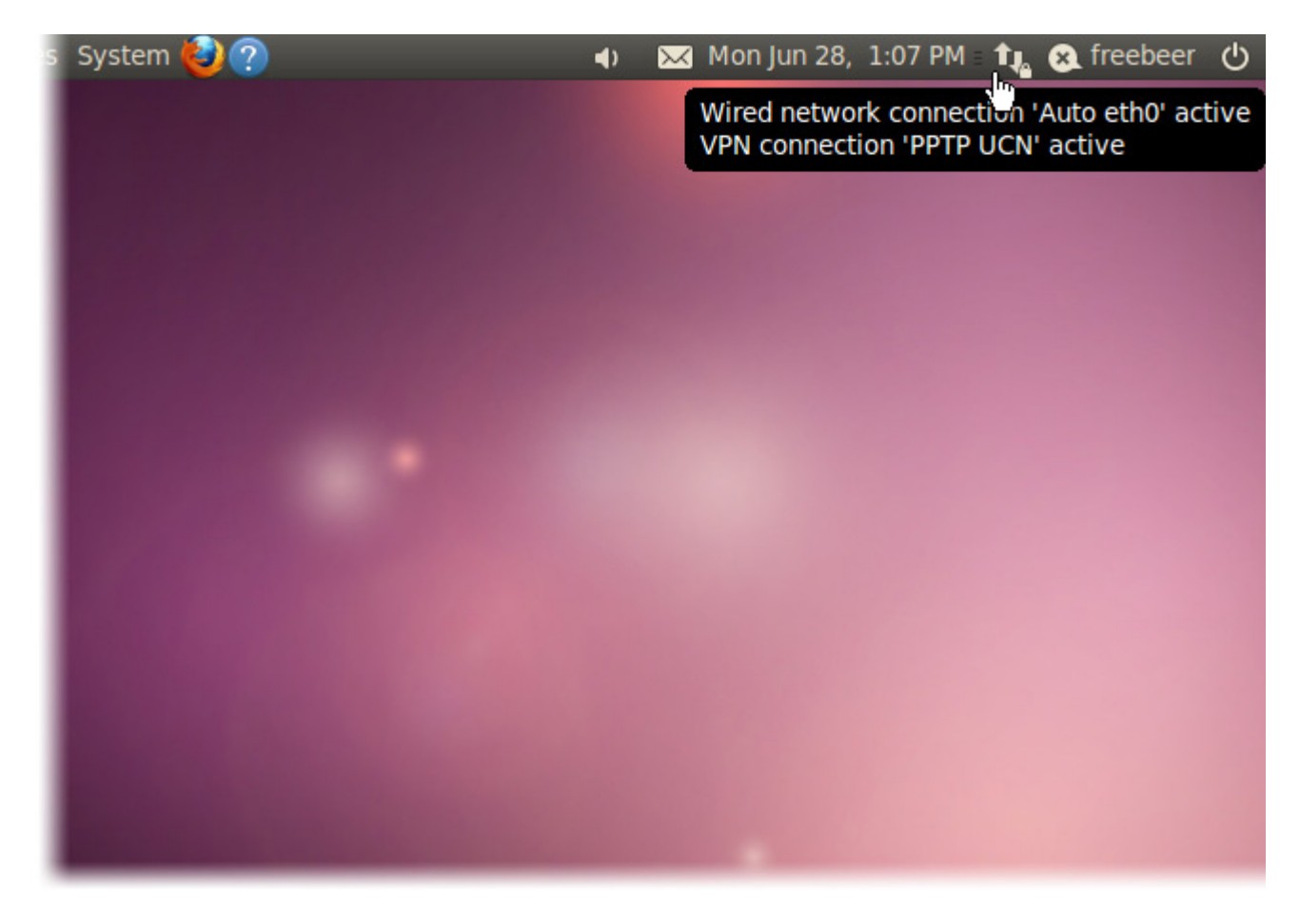